## ワードの学習

- ワードのファイルを2つ並べる。
  メニューバー[ウィンドウ] [並べて表示]
- 2.ヘッダーに自分の名前を書く。 メニューバー[表示] [ヘッダーとフッター]

## ウィンドウズの基礎

マイドキュメント内の自分のフォルダーを開く。

- ウィンドウの移動
  タイトルバーの上でドラッグする
- 2 . ウィンドウの最小化、最大化 タイトルバーの右側のボタン
- 新たにマイドキュメントを開く。

マイドキュメントと自分のフォルダーの2つのウィンドウが開いている。

- ウィンドウ表示の切り替え
  タスクバーを使って表示を切り替える
- 4. 複数画面の表示 タスクバーを右クリック 左右に並べて表示、上下に並べて表示
- 5.ファイルやフォルダーの一覧表示 メニューバー[表示] または ツールバー[表示] 大きいアイコン、小さいアイコン、一覧、詳細、縮小表示 XPには、「写真」という表示もある。
- 6.デスクトップの背景の変更 デスクトップの上で右クリック [プロパティ]をクリック 画面のプロパティ[背景] 画像のファイルを選択する XPでは、画面のプロパティ[デスクトップ]
- 7.フリーズしたときは、CTRL+ALT+DEL キーを押す。